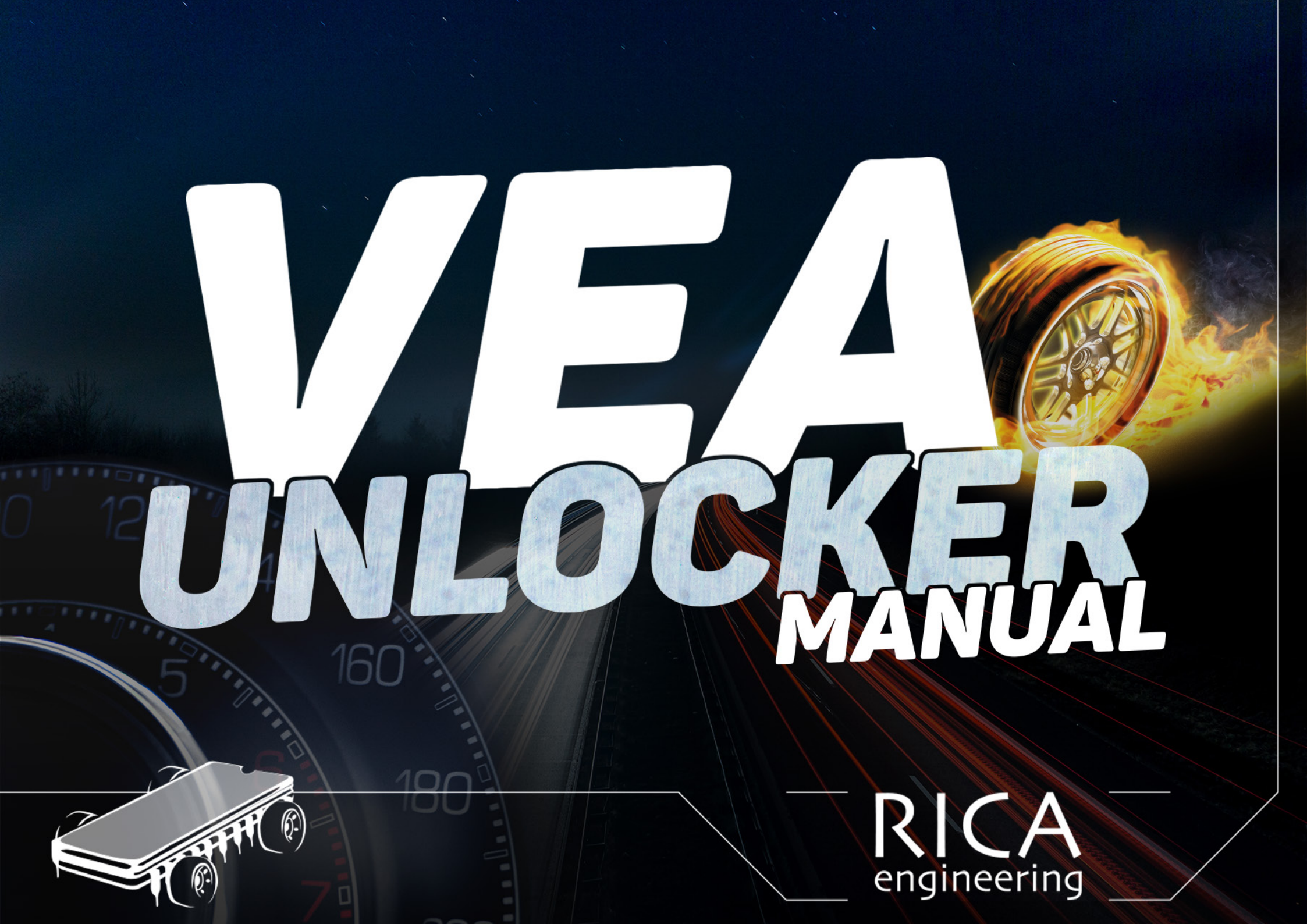

**STEP 1:** START "RICA TUNING MANAGER"

STEP 2: CLICK ON "NEW JOB" - AFTER THAT SELECT THE "MAKE", "MODEL" AND THE "ENGINE VARIANT" - AFTER THAT, CLICK ON "NEXT"

| ew Job Get File             | e View Job Tuned OK Problem Opti      |              | earch Manage         | Settings           |                                 |        |     |
|-----------------------------|---------------------------------------|--------------|----------------------|--------------------|---------------------------------|--------|-----|
| n <del>s to</del> Tune (Jol | bs)   Bookings (Online Diary)   Deale | er News      | ere will be no softw | are available from | n 19/10/2017 until 23/10/2017   |        |     |
| uning Date                  | Type VIN                              | Registration | Make                 | Model              | Year Upgrade Instructions       | Notes  | Sta |
|                             | Select the car you are tu             | ning         |                      |                    |                                 | ×      |     |
|                             | 1. Select Make                        |              | 2. Select Model      |                    | 3. Select Engine Variant        |        |     |
|                             | Na                                    |              |                      |                    | D2 120 np                       |        |     |
|                             | Lancia                                | -            | V60 / V60 CC         |                    | D3 150 hp (single turbo non-CC) |        |     |
|                             | Land Rover                            | -0-0         | 2016-                |                    | D3 150 hp (twin turbo CC)       |        |     |
|                             | Maserati                              |              |                      |                    | D4 190 hp                       |        |     |
|                             | Mazda                                 |              | <u>.</u>             |                    | D4 190 hp 2.4 AWD               |        |     |
|                             | Mercedes Benz                         |              | V70                  |                    | D5 225 hp                       |        |     |
|                             | MG Rover                              | C &          | 1997-2000            |                    | D5 Twin engine 231 hp           |        |     |
|                             | Mini                                  |              |                      |                    | D6 Twin engine 288 hp           |        |     |
|                             | Mitsubishi                            |              |                      |                    | T2 1.5 122 hp Automatic         |        |     |
|                             | Nissan                                | ALTAN        | V70                  |                    | T3 1.5 152 hp Automatic         |        |     |
|                             | Opel / Vauxhall                       |              | 2000-2000            |                    | T3 2.0 152 hp                   |        |     |
|                             | Peugeot                               |              |                      |                    | T4 190 hp                       |        |     |
|                             | Porsche                               |              |                      |                    | T5 220 hp                       |        |     |
|                             | Renault                               |              | V70<br>2007-2015     |                    | T5 245 hp                       |        |     |
|                             | Saab                                  |              | 9                    |                    | T6 306 hp                       |        |     |
|                             | Seat                                  |              |                      |                    |                                 |        |     |
|                             | Skoda                                 | (THERE       | 100 (1000            |                    |                                 |        |     |
|                             | SsangYong                             | -0-0         | 2016-                |                    |                                 |        |     |
|                             | Suzuki                                |              |                      |                    |                                 |        |     |
|                             | Toyota                                |              |                      |                    |                                 |        |     |
|                             | Volkswagen                            | -            |                      |                    |                                 |        |     |
|                             | Volvo                                 | -            | 2 V90 / V90 CC       | -                  |                                 |        |     |
|                             |                                       |              |                      |                    |                                 |        |     |
|                             |                                       |              |                      |                    | Skip > Cancel                   | Next > |     |

#### **STEP 3:** FILL IN ALL THE RELEVANT DETAILS - AFTER THAT, CLICK ON "SEND"

| 📴 Enter the deta | ils for the job                |                          | X                                 |
|------------------|--------------------------------|--------------------------|-----------------------------------|
| Vehicle Details  |                                | Type of Tuning           | Job and Customer Details          |
| Make             | VOLVO                          | FILE <u>What's this?</u> | Tuning Date Wed - 11 Oct 2017 💌 2 |
| Model            | V60 / V60 CC D4 190 HP         | C SOFTWARE ORDER         | Job Reference                     |
| VIN              |                                | SOFTLOADER Serial # 8352 | First Name RICA                   |
| Registration     | XXXXXX Year 1999               | C IP FLASH               | Surname ENGINEERING B.V.          |
| Upgrade          | RICA Stage 2 [258 hp / 545 Nm] |                          | Address Line 1                    |
|                  | Original and Modified Reload   | File Details             | Address Line 2                    |
| Notes            | A                              | Tuning Method            | City                              |
|                  |                                |                          | County                            |
|                  |                                | Select File              | Postcode                          |
| Retail Price     | 740.00 EUR Exc VAT             | File Name                | Country                           |
| Discount         | Includes 25% Discount          | SW Version               | Email info@rica.nl                |
| Cost Price       | 0.00 EUR Exc VAT               | HW Version               | Telephone                         |
| = Required F     | ields 📄 = Recommended Fields   |                          | Cancel SEND                       |

#### **STEP 4:** CLICK ON "YES" TO CONFIRM THAT THE DETAILS ARE CORRECT.

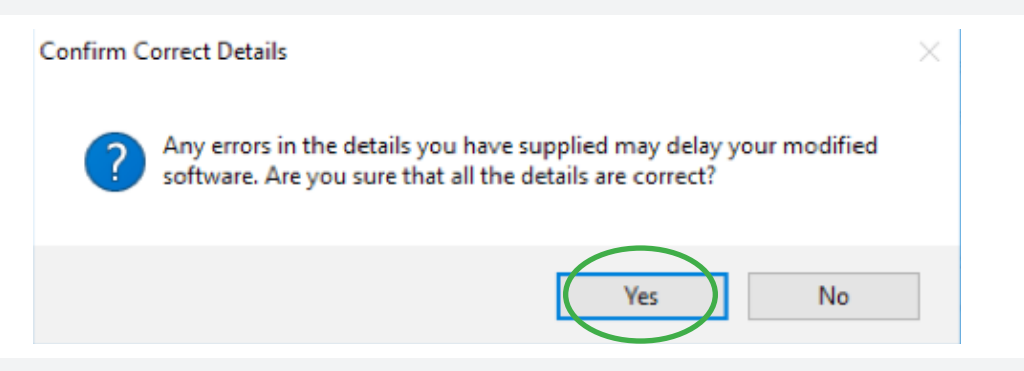

**STEP 5:** YOU WILL NOW SEE THE SW ORDER IS OK - CLICK ON "OK"

#### SOFTLOADER SW ORDER OK

 $\times$ 

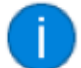

Your Softloader software order has been successfully sent!

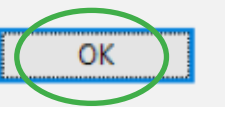

#### THE CAR IS NOW REGISTERED IN THE RICA TUNING MANAGER.

| 🛷 RICA Tuning Ma                                                                                                    | nager - Version 3. | .10.2.338 [Distributor Versio | n]                       |               |                                   |              |                                                  |                    |                    |
|----------------------------------------------------------------------------------------------------|--------------------|-------------------------------|--------------------------|---------------|-----------------------------------|--------------|--------------------------------------------------|--------------------|--------------------|
| 🧇 💾                                                                                                    | 2                  | * 🎎 💡 . 🗄                     |                          |               | 🔅 📕                               | 2            |                                                  |                    |                    |
| New Job Get File                                                                                                    | View Job Tuned     | OK Problem Options B          | ookings Sea              | rch Manage    | Settings Exit H                   | lelp         |                                                  |                    |                    |
| Cars to Tune (Jobs) Bookings (Online Diary) Dealer News There will be no software available from 19/10/2017 until 23/10/2017 |                    |                               |                          |               |                                   |              |                                                  |                    |                    |
|                                                                                                    |                    |                               |                          |               |                                   |              |                                                  |                    |                    |
| Tuning Date                                                                                                    | Туре               | VIN                           | Registration             | Make          | Model                             | Year         | Upgrade Instructions                             | Notes              | Status             |
| Tuning Date<br>11 Oct 2017                                                                                                   | Type<br>SOFTLOADER | VIN                           | Registration<br>XX-XX-XX | Make<br>VOLVO | Model<br>V60 / V60 CC D4 190 HP   | Year<br>2016 | Upgrade Instructions<br>RICA Stage 2 [258 hp / 5 | Notes<br>[SN:8352] | Status<br>SL ORDER |
| Tuning Date<br>11 Oct 2017                                                                                                   | Type<br>SOFTLOADER | VIN                           | Registration<br>XX-XX-XX | Make<br>VOLVO | Model<br>  V60 / V60 CC D4 190 HP | Year<br>2016 | Upgrade Instructions<br>RICA Stage 2 [258 hp / 5 | Notes<br>[SN:8352] | Status<br>SL ORDER |
| Tuning Date<br>11 Oct 2017                                                                                                   | Type<br>SOFTLOADER | VIN                           | Registration<br>XX-XX-XX | Make<br>VOLVO | Model<br>V60 / V60 CC D4 190 HP   | Year<br>2016 | Upgrade Instructions<br>RICA Stage 2 [258 hp / 5 | Notes<br>[SN:8352] | Status<br>SL ORDER |
| Tuning Date<br>11 Oct 2017                                                                                                   | Type<br>SOFTLOADER | VIN                           | Registration<br>XX-XX-XX | Make<br>VOLVO | Model<br>V60 / V60 CC D4 190 HP   | Year<br>2016 | Upgrade Instructions<br>RICA Stage 2 [258 hp / 5 | Notes<br>[SN:8352] | Status<br>SL ORDER |

**STEP 6:** START "RICA DEALERSYNC". CONNECT THE ISOFTLOADER TO THE PC AND CAR - AFTER THAT, CLICK ON "NEXT"

#### Rica DealerSync v1.0.0 - Welcome

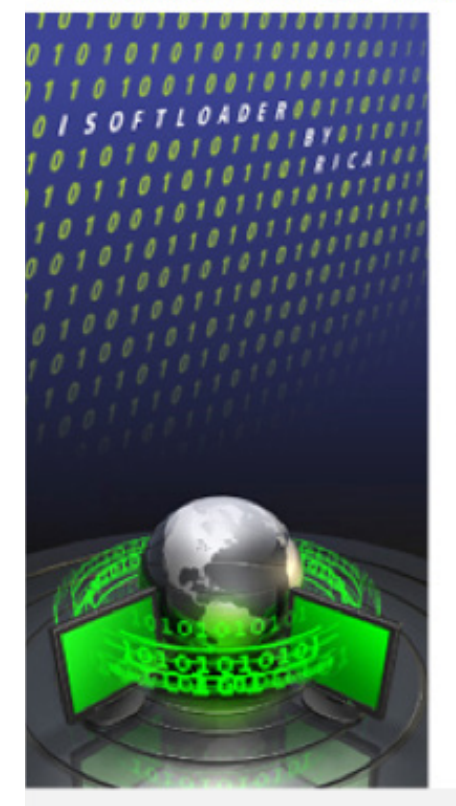

### Welcome to RICA DealerSync!

\_

 $\times$ 

RICA DealerSync is about to guide you through the synchronisation process with the Rica server.

Be sure that your iSoftloader is connected to an USB port on your computer and that you are connected to the internet.

If you are ready then press Next to proceed.

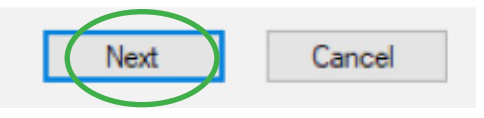

STEP 7: WHEN THE ISOFTLOADER AND THE RICA SERVER IS CONNECTED YOU WILL SEE THIS DIALOG BOX - CLICK ON "NEXT" TO CONTINUE.

X

Rica DealerSync v1.0.0 - Checking Connections

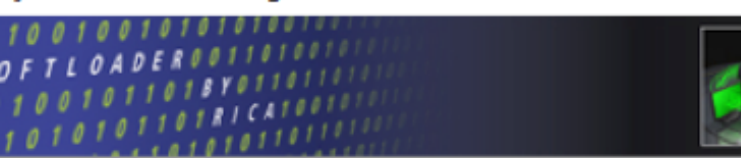

RICA DealerSync is now checking your USB and internet connection.

Checking iSoftloader USB connection...connected!

Checking connection with Rica server...connected!

Your iSoftloader is detected and you have a valid internet connection. When you are ready then press Next to proceed.

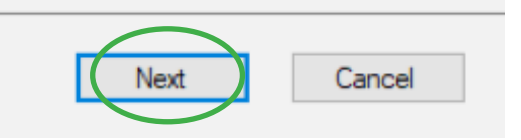

**STEP 8:** FILL IN THE PASSWORD - AFTER THAT, CLICK ON "NEXT".

| < Rica DealerSync v1.0.0 - Rica Server Login 🛛 🗙 🗙                                                                                                    |
|----------------------------------------------------------------------------------------------------|
| 1 0 1 0 1 1 0 1 0 0 1 0 0 1 0 1 0 1 0 1                                                                                                    |
| Type in the password to login to the Rica server.<br>The password is the one that you used during registration of your iSoftloader.<br>****<br>iSoftloader Serial: 8352<br>When you are ready press Next to proceed. |
| Next Cancel                                                                                                    |

STEP 9: CLICK ON "NEW CAR" - A SECOND DIALOG BOX WILL POPUP, FILL IN ALL THE DETAILS - AFTER THAT, CLICK ON "SUBMIT" - AFTER THAT, CLICK ON "TUNE CAR" (GO FURTHER TO STEP 14 IF THE CAR IS ALREADY UNLOCKED)

| CLICK ON "NEW CAR" - A SECO              | ND DIALOG BOX WILL POPUP, FILL IN A | LL THE DETAILS - AFTE<br>CustomerDetails         | ER THAT, CLICK ON "SUBM                 | IT" - AFTER                                          | THAT, CLICK ON "TUNE CAR" X |
|------------------------------------------|-------------------------------------|--------------------------------------------------|-----------------------------------------|------------------------------------------------------|-----------------------------|
| RICA<br>engineering                      | Automotive<br>Management Systems    | 101011010<br>0010ISOFT<br>100101010<br>100101010 | 0 1 0 0 1 0 1 0 1 0 1 0 1 0 1 0 0 0 0 0 | 010111<br>10101<br>010110<br>10010<br>10010<br>10010 |                             |
|                                          |                                     | Customer Details:                                |                                         |                                                      |                             |
| New Car Device speed = full<br>DENSO 1.0 |                                     | First Name: Rica                                 |                                         | Postcode:                                            | 2292 JE                     |
| Tune Car                                 |                                     | Last Name: Engi                                  | neering                                 | Country:                                             | Netherlands 🗸               |
|                                          |                                     | Address Line 1: Klop                             | perman 35                               | Email:                                               | info@rica.nl                |
| Request Support                          |                                     | Address Line 2:                                  |                                         | Phone:                                               | 0174226806                  |
|                                          |                                     | Address Line 3:                                  |                                         |                                                      |                             |
|                                          |                                     | Address Line 4:                                  |                                         |                                                      |                             |
|                                          |                                     | Car Details:                                     |                                         |                                                      |                             |
|                                          |                                     | License Plate:                                   | XX-XX-XX                                | Model:                                               | v60                         |
|                                          |                                     | Manufacturer:                                    | volvo                                   | Year:                                                | 2017                        |
|                                          |                                     | VIN:                                             |                                         |                                                      |                             |
|                                          | ~                                   | SW Partno:                                       |                                         |                                                      |                             |
| <                                        | >                                   |                                                  |                                         |                                                      | $\frown$                    |
|                                          | .:                                  |                                                  |                                         |                                                      | Submit Cancel               |

**STEP 9:** CLICK ON "NEW CAR" - A SECOND DIALOG BOX WILL POPUP, FILL IN ALL THE DETAILS - AFTER THAT, CLICK ON "SUBMIT" - AFTER THAT, CLICK ON "TUNE CAR" (GO FURTHER TO STEP 14 IF THE CAR IS ALREADY UNLOCKED)

| 🏾 Rica DealerSync                      | v1.0.0                                                                                                    | <u></u>                                                     |          | ×    |
|----------------------------------------|----------------------------------------------------------------------------------------------------|-------------------------------------------------------------|----------|------|
| RICA                                   |                                                                                                    | Automotive<br>Management                                    | : Systen | ns 🚺 |
| New Car<br>Tune Car<br>Request Support | Device speed = full<br>DENSO 1.0<br>Found connection with vehicle.<br>VIN retrieval started at 11/10/2<br>VIN:<br>VIN retrieval finished at 11/10/2<br>In order to proceed we need ad<br>Click the Tune button to continu | 017 14:48:25<br>2017 14:48:26<br>ditional information<br>Je |          |      |
|                                        | <                                                                                                    |                                                             |          | >    |
|                                        |                                                                                                    |                                                             |          |      |

#### **STEP 10:** REMOVE ECU, FOLLOW FURTHER STEPS

| 🦛 Rica DealerSync   | v1.0.0                                                                                                    | 3 <u>9495</u>                                                  |       | Х  |
|---------------------|----------------------------------------------------------------------------------------------------|----------------------------------------------------------------|-------|----|
| RICA                | g Here Man                                                                                                    | motive<br>agement                                              | Syste | ms |
| New Car<br>Tune Car | Device speed = full<br>DENSO 1.0<br>Found connection with vehicle.<br>VIN retrieval started at 11/10/2017 14:5<br>VIN:<br>VIN retrieval finished at 11/10/2017 14:3                                                                                                    | 8:28<br>58:28                                                  |       | ^  |
| Request Support     | In order to proceed we need additional in<br>Click the Tune button to continue<br>Found connection with vehicle.<br>Found connection with vehicle.<br>Diagnostics retrieval started at 11/10/20<br>VIN:<br>SW partno: 31474026AC<br>Serial: 000000336988<br>SIGCFG partno: 31432772<br>Diagnostics retrieval finished at 11/10/2<br>Now please remove the ECU from vehic<br>When done connect the special unlock<br>When ready press Tune car. | 17 14:59:28<br>017 14:59:30<br>017 14:59:30<br>cable to the E0 | CU.   |    |
|                     | <                                                                                                    |                                                                |       | >  |

#### STEP 10 - FOR V40: REMOVE THE ECU

REMOVE THIS SREWS

remove screws disconnect connectors

AFTER THAT, REMOVE THIS SREWS

AFTER THAT, DISCONNECT THE CONNECTORS

#### **STEP 10 - FOR V60, S60, XC60:** REMOVE THE ECU (1)

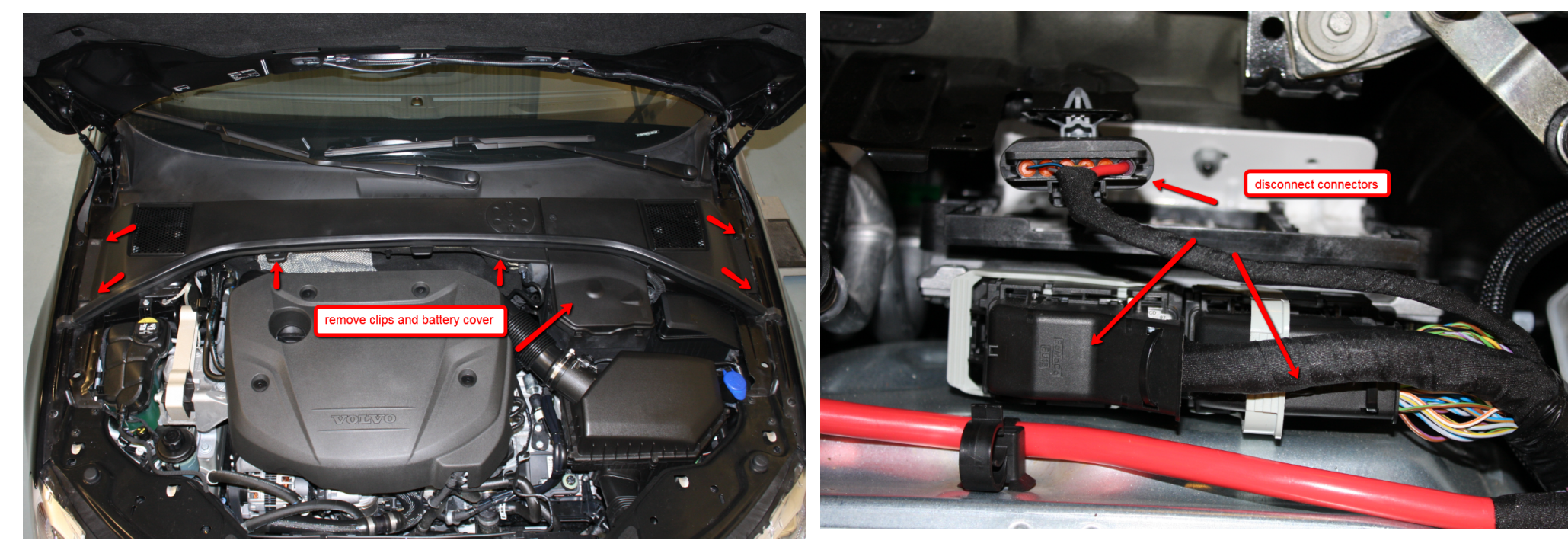

REMOVE CLIPS AND BATTERY COVER

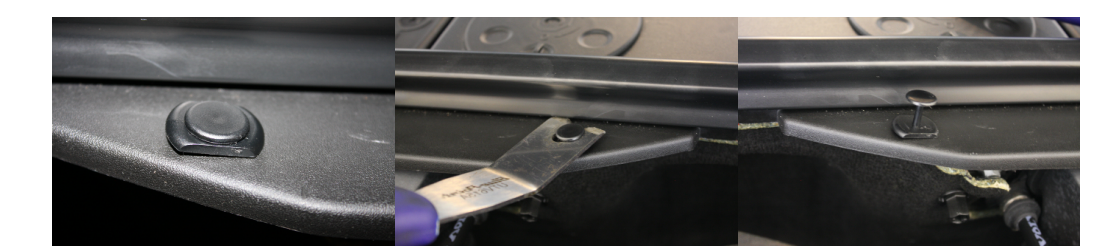

#### DISCONNECT CONNECTORS

#### STEP 10 - FOR V60, S60, XC60: REMOVE THE ECU (2)

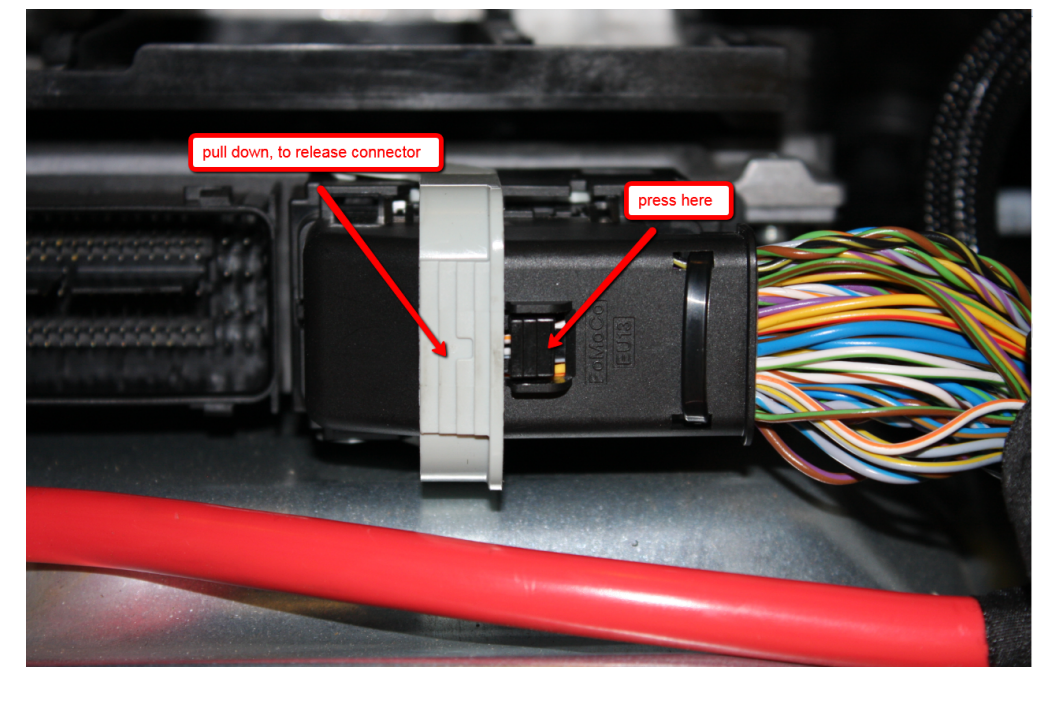

PULL DOWN TO RELEASE CONNECTOR

PRESS TO PULL THE ECU UPWARDS

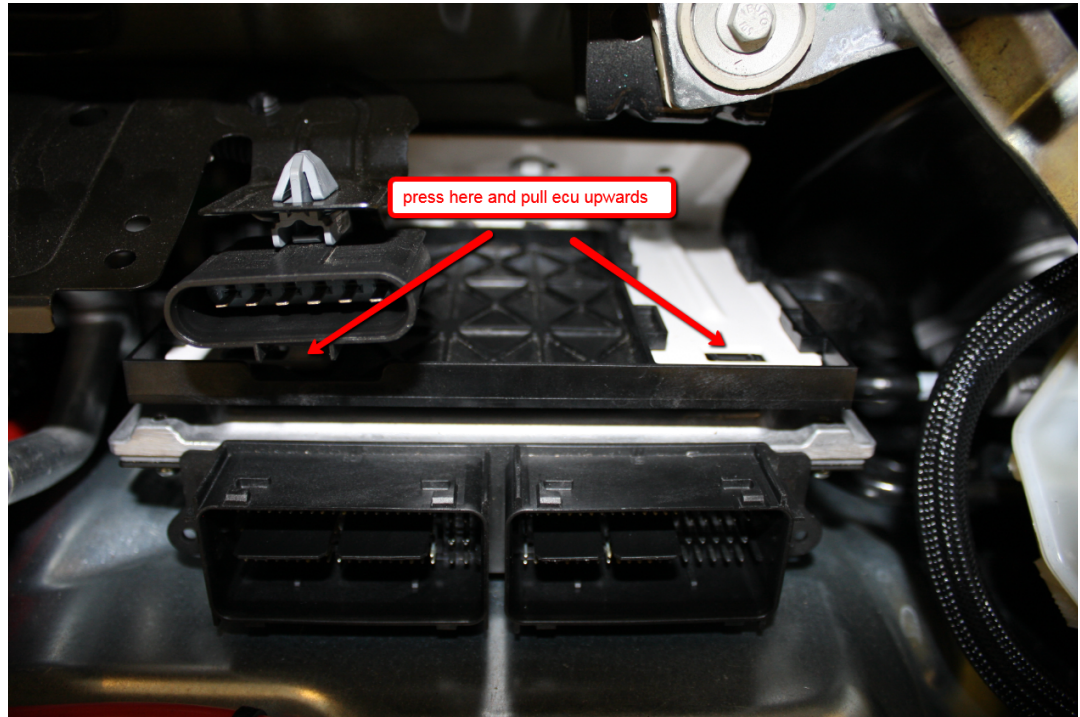

#### **STEP 10 - FOR V90, S90, XC90, XC60 (2018-):** REMOVE THE ECU

REMOVE THIS SREWS

remove screws remove screws disconnect connectors

AFTER THAT, REMOVE THIS SREWS

**STEP 11:** AFTER HAVING FINISHED REMOVING THE ECU, CLICK "CLOSE" - SET POWER SWITCH FROM THE ADAPTER TO "I" - CONNECT THE SPECIAL UNLOCK CABLE IN THE ECU - AFTER THAT, CONNECT THE 220 VOLT POWER SUPPLY

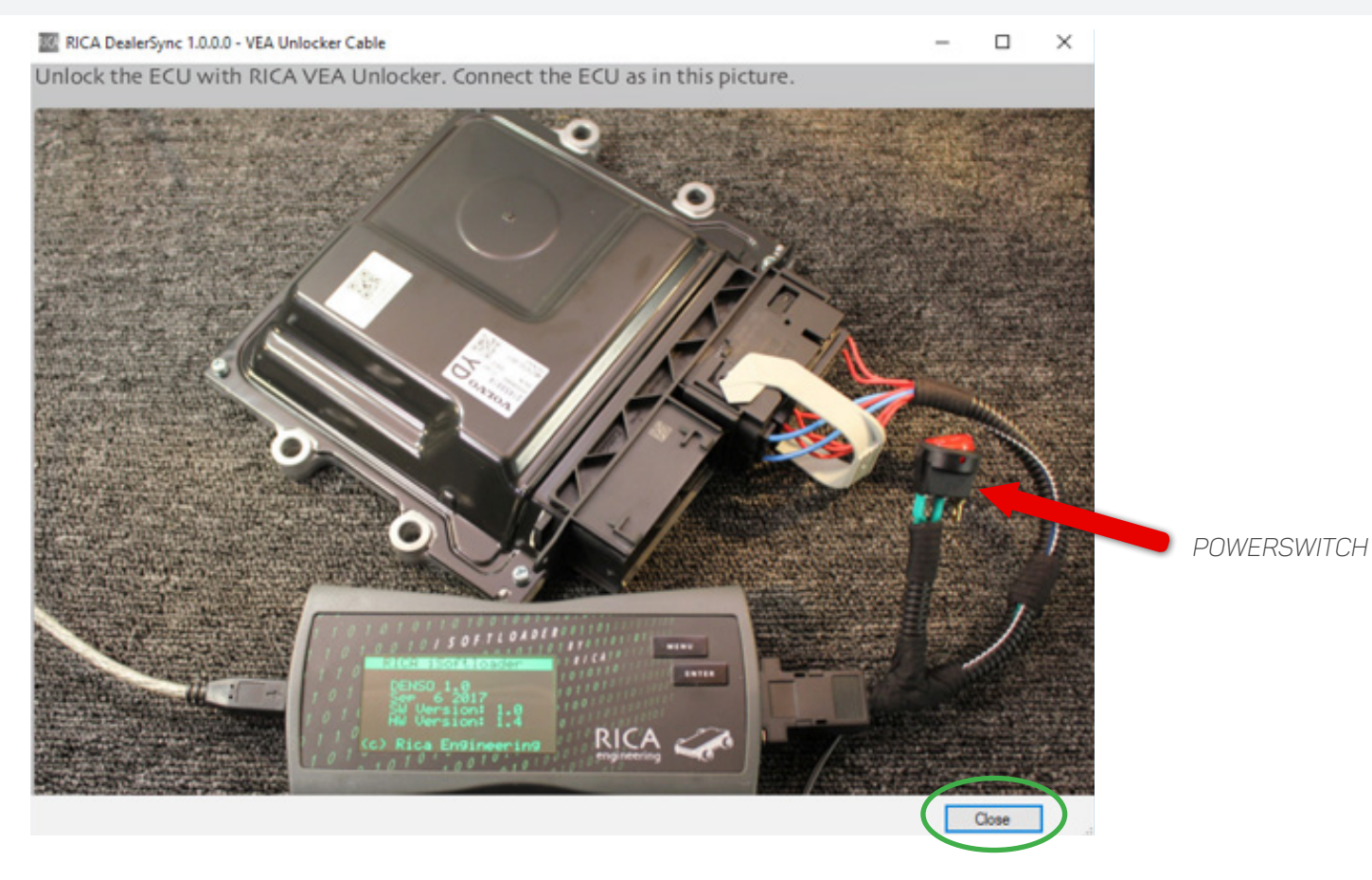

#### **STEP 12:** FOLLOW INSTRUCTIONS IN THE DIALOG, THIS WILL TAKE ABOUT 4 MINUTES

| New Car         | Device speed = full<br>DENSO 1.0                                                                                                    | *                            |
|-----------------|----------------------------------------------------------------------------------------------------|------------------------------|
| Tune Car        | Found connection with vehicle.<br>VIN retrieval started at 10/11/2017 6:21:53 PM                                                                   |                              |
|                 | VIN:<br>VIN retrieval finished at 10/11/2017 6:21:54 PM<br>In order to proceed we need additional information<br>Click the Tune button to continue | Please disconnect power from |
| Request Support | Found connection with vehicle.<br>Diagnostics retrieval started at 10/11/2017 6:23:02 PM<br>VIN:                                                   |                              |
|                 | SW partno: 31474026AC<br>Serial: 000000336988<br>SIGCFG partno: 31432772<br>Diagnostics retrieval finished at 10/11/2017 6:23:04 PM                |                              |
|                 | Now please remove the ECU from vehicle.<br>When done connect the special unlock cable to the ECU.<br>When ready press Tune car.                    |                              |
|                 | Checking ECU started at 10/11/2017 6:24:36 PM                                                                                                    |                              |

**STEP 12:** FOLLOW INSTRUCTIONS IN THE DIALOG, THIS WILL TAKE ABOUT 4 MINUTES

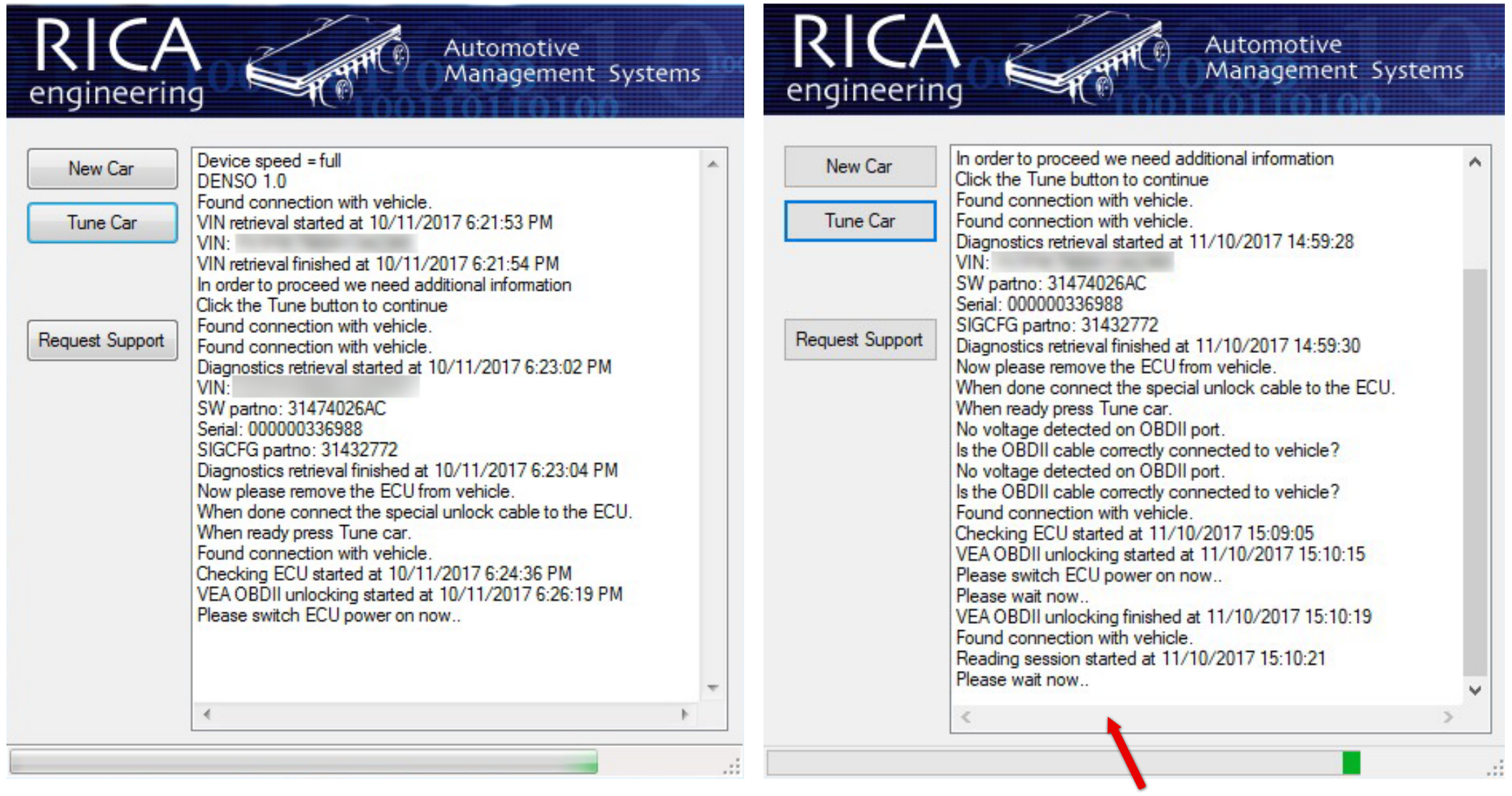

THIS WILL TAKE ABOUT 4 MINUTES

**STEP 13:** READING IS FINISHED, PLEASE INSTALL THE ECU BACK IN THE VEHICLE - AFTER THAT, TURN THE IGNITION SWITCH FROM ON - WHEN DONE, PRESS "TUNE CAR" TO PROGRAM CAR USING THE OBD2 CABLE CONNECTED TO ISOFTLOADER AND CAR

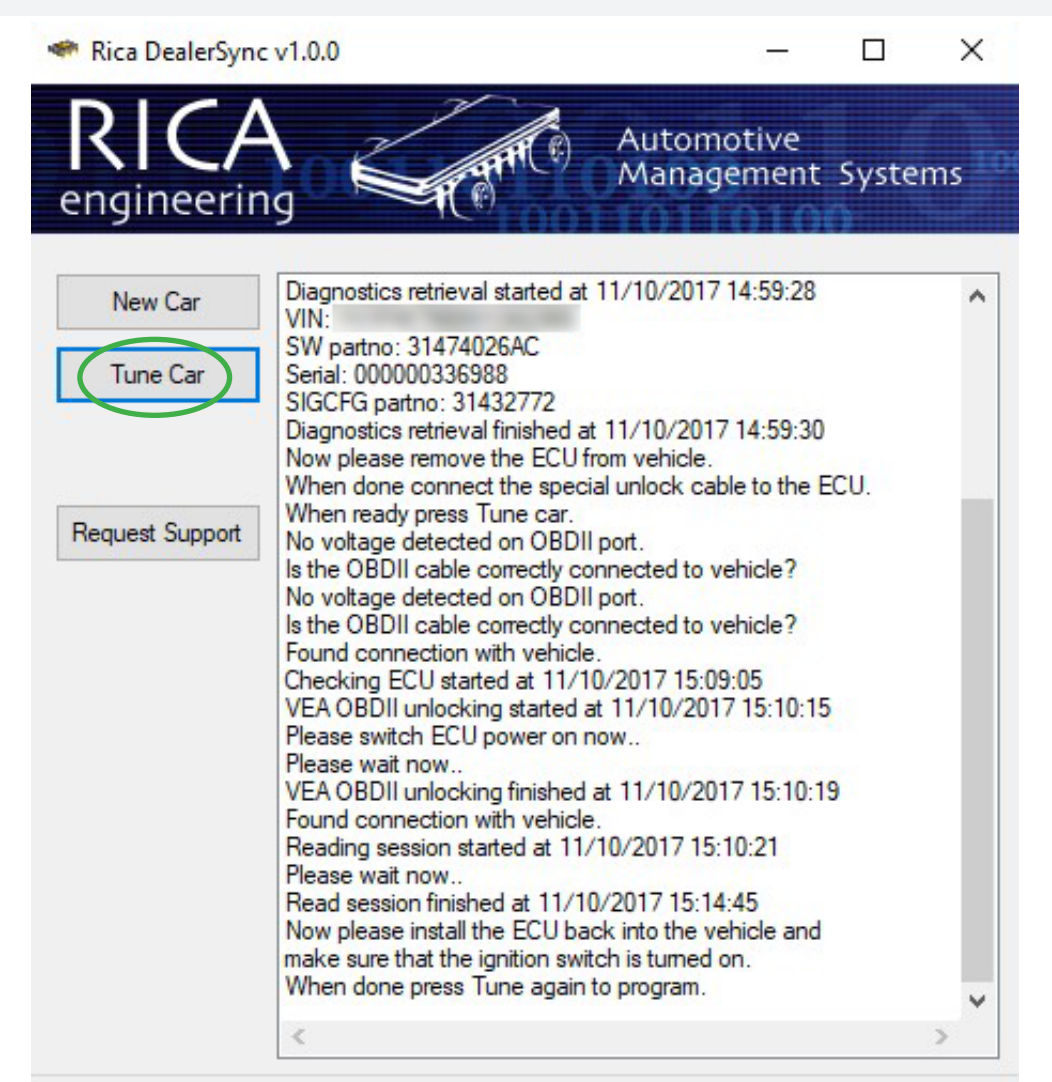

.....

#### **STEP 14:** CLICK "DOWNLOAD STAGE" - ISOFTLOADER IS NOW UDATING

| MailableStagesForm                                                                                                 | _         |       | $\times$    | 🏾 Rica DealerSync v1.0.0                                                                                                    | — 1                                                                      |        |  |
|----------------------------------------------------------------------------------------------------|-----------|-------|-------------|----------------------------------------------------------------------------------------------------|--------------------------------------------------------------------------|--------|--|
| 0 1 0 1 1 0 1 0 0 1 0 0 1 0 1 0 1 0 1 0                                                                            |           | Ş     |             | RICA<br>engineering                                                                                                    | omotive<br>agement Sy                                                    | ystems |  |
| License Plate: - Make: -<br>VIN code: Model: -<br>SW version: 31474094AA Year: 2016<br>Available Stages: Stage 1 ~ |           |       | ]<br>]<br>] | New Car     VIN:<br>SW partno: 31474026AC<br>Serial: 000000336988       Tune Car     SIGCFG partno: 31432772<br>Diagnostics retrieval finished at 11/10/2<br>Now please remove the ECU from vehic<br>When done connect the special unlock<br>When ready press Tune car.       No welves detected an ORDU part                                                   | 2017 14:59:30<br>sle.<br>cable to the ECU                                |        |  |
| Select the desired tuning stage from the list above and press the do<br>transfer that stage to your iSoftloader.   | wnload bu | Close |             | Request Support<br>Is the OBDII cable correctly connected to<br>No voltage detected on OBDII port.<br>Is the OBDII cable correctly connected to<br>Found connection with vehicle.<br>Checking ECU started at 11/10/2017 1<br>VEA OBDII unlocking started at 11/10/2017 1<br>Please switch ECU power on now<br>Please wait now<br>VEA OBDII unlocking finished a | to vehicle?<br>to vehicle?<br>5:09:05<br>2017 15:10:15<br>ng iSoftloader |        |  |
|                                                                                                    |           |       | i.          | Reading session started at 11/<br>Please wait now<br>Read session finished at 11/10<br>Now please install the ECU bac<br>make sure that the ignition switk<br>When done press Tune again t<br>Found connection with vehicle.                                                                                                    |                                                                          |        |  |
|                                                                                                    |           |       |             | <                                                                                                    |                                                                          |        |  |

#### CONGRATULATIONS, PROGRAMMING IS FINISHED!

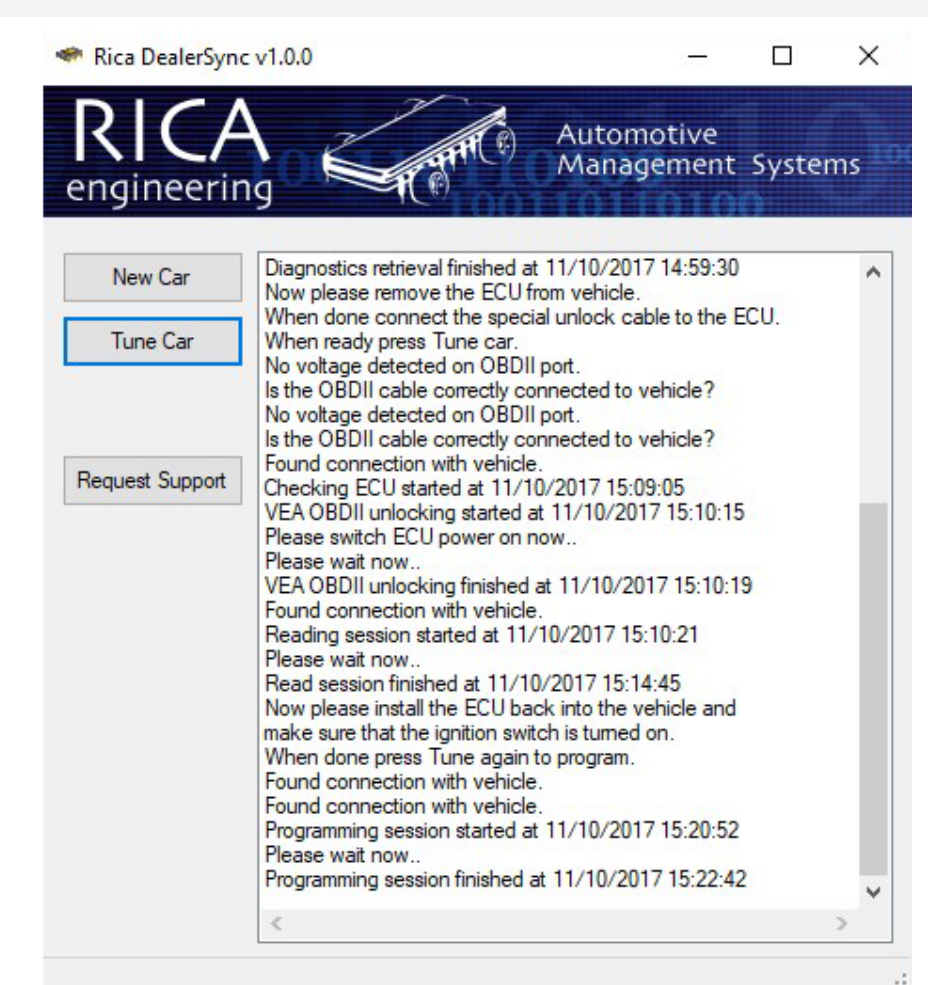

# YOUR VOLVO IS NOW TUNED!